## <u>F1 の平均得点(F1という下位因子を測定している項目群の参加者ごとの平均値)と F2 の平均得点間</u>の相関関係を確かめる場合

データシートに以下の変数(赤枠)があることを確かめる(変数名は問わない)。その後、データ読み込みをクリックする。

|    | A      | В  | С  | D  | E  | F  | G  | н  | I  | J  | K  | L   | М       | N       |
|----|--------|----|----|----|----|----|----|----|----|----|----|-----|---------|---------|
| 1  | 変数名    | ID | vt | √2 | vЗ | ∨4 | √5 | v6 | v7 | v8 | v9 | VIO | F1 Mear | F2Mean  |
| 2  |        | 1  | 3  | 3  | 3  | 3  | 3  | 3  | 3  | 3  | 3  |     | 3       | 3 3     |
| 3  | データ    | 2  | 2  | 2  | 3  | 2  | 3  | 3  | 3  | 3  | 3  |     | 3       | 2.4 3   |
| 4  | 読み込み   | 3  | 3  | 3  | 4  | 3  | 4  | 5  | 4  | 4  | 4  |     | 5       | 3.4 4.4 |
| 5  |        | 4  | 3  | 4  | 3  | 2  | 3  | 3  | 3  | 4  | 3  |     | 4       | 3 3.4   |
| 6  | モデリング  | 5  | 4  | 2  | 4  | 4  | 3  | 3  | 4  | 4  | 4  |     | 4       | 3.4 3.8 |
| 7  | シート    | 6  | 2  | 1  | 3  | 2  | 2  | 3  | 2  | 3  | 2  |     | 2       | 2 2.4   |
| 8  |        | 7  | 2  | 3  | 2  | 4  | 3  | 2  | 2  | 1  | 1  |     | 2       | 2.8 1.6 |
| 9  |        | 8  | 3  | 3  | 3  | 4  | 3  | 4  | 4  | 4  | 4  |     | 3       | 3.2 3.8 |
| 10 |        | 9  | 2  | 2  | 2  | 2  | 2  | 2  | 2  | 1  | 2  |     | 3       | 2 2     |
| 11 |        | 10 | 3  | 3  | 3  | 3  | 3  | 3  | 3  | 3  | 3  |     | 4       | 3 3.2   |
| 12 | 列幅の    | 11 | 3  | 3  | 2  | 2  | 3  | 3  | 3  | 3  | 2  |     | 3       | 2.6 2.8 |
| 13 | 調整     | 12 | 5  | 4  | 5  | 4  | 4  | 5  | 5  | 4  | 4  |     | 3       | 4.4 4.2 |
| 14 |        | 13 | 2  | 4  | 3  | 3  | 3  | 3  | 2  | 3  | 4  |     | 4       | 3 3.2   |
| 15 |        | 14 | 4  | 4  | 5  | 3  | 3  | 4  | 3  | 4  | 4  |     | 4       | 3.8 3.8 |
| 16 | 数1直    | 15 | 3  | 3  | 4  | 3  | 3  | 4  | 5  | 3  | 3  |     | 4       | 3.2 3.8 |
| 17 | 計算     | 16 | 4  | 3  | 3  | 2  | 3  | 3  | 3  | 3  | 3  |     | 2       | 3 2.8   |
| 18 |        | 17 | 3  | 3  | 3  | 3  | 3  | 4  | 4  | 3  | 4  |     | 3       | 3 3.6   |
| 19 | 211 1  | 18 | 4  | 2  | 2  | 4  | 4  | 3  | 3  | 3  | 3  |     | 3       | 3.2 3   |
| 20 | és in  | 19 | 3  | 2  | 2  | 2  | 2  | 2  | 2  | 1  | 2  |     | 3       | 2.2 2   |
| 21 | - E 1Ŧ | 20 | 3  | 3  | 2  | 2  | 3  | 3  | 2  | 3  | 2  |     | 4       | 2.6 2.8 |
| 22 |        | 21 | 4  | 3  | 4  | 3  | 4  | 4  | 3  | 4  | 3  |     | 3       | 3.6 3.4 |
| 23 | TTMO   | 22 | 2  | 2  | 2  | 2  | 3  | 2  | 2  | 2  | 1  |     | 1       | 2.2 1.6 |
| 24 |        | 23 | 3  | 2  | 2  | 3  | 2  | 3  | 3  | 3  | 3  |     | 2       | 2.4 2.8 |
| 25 | HAD    | 24 | 4  | 3  | 3  | 3  | 3  | 4  | 4  | 3  | 4  |     | 4       | 3.2 3.8 |
| 26 |        | 25 | 2  | 4  | 3  | 3  | 3  | 3  | 3  | 3  | 4  |     | 2       | 3 3     |
| 27 |        | 26 | 4  | 3  | 3  | 3  | 3  | 4  | 3  | 3  | 3  |     | 3       | 3.2 3.2 |
| 28 |        | 27 | 4  | 4  | 4  | 5  | 5  | 4  | 5  | 5  | 4  |     | 5       | 4.4 4.6 |
| 29 |        | 28 | 4  | 3  | 4  | 4  | 4  | 3  | 4  | 3  | 4  |     | 4       | 3.8 3.6 |
| 30 |        | 29 | 2  | 3  | 3  | 2  | 3  | 3  | 2  | 3  | 2  |     | 3       | 2.6 2.6 |
| 31 |        | 30 | 3  | 3  | 3  | 4  | 3  | 4  | 3  | 4  | 3  |     | 3       | 3.2 3.4 |
|    |        | 1  |    |    | -  | ~  | -  | ~  | -  |    |    |     |         |         |

② 使用変数のところに上記の2つの変数を入れた後に、左上の「分析」をクリックする。以下の欄が出 てくるので必要箇所にチェックを入れた後、「OK」をクリックする(赤枠がチェックポイント)。

| 統計分析マクロ                                 | HAD(簡易モード)                  |
|-----------------------------------------|-----------------------------|
| - データの要約                                | <ul> <li>変数間の関連性</li> </ul> |
| □ 要約統計量                                 | ▶ 相関分析                      |
| □ ヒストグラム □ 箱ひげ図                         | □ 順位相関分析                    |
| ▶ 散布図 🗆 バブルチャート                         | □ 項目分析 (α係数)                |
| □ クロス集計表                                | □ 主成分分析                     |
|                                         |                             |
| - 差の検定                                  | マルチレベル分析                    |
| □ →標本の検定 検定値 = 0                        | □ 級内相関係数                    |
| □ 平均値の差の検定(t検定)                         | □ マルチレベル相関分析                |
| <ul> <li>対応なし</li> <li>ウ対応あり</li> </ul> | □ ガルーフごとの回帰直線               |
| 🔲 順位の差の検定 (ノンパラ検定)                      |                             |
| <ul> <li></li></ul>                     |                             |
| ぼ細モード     ぼ 出力を上書きし                     | する<br>のK キャンセル              |

③ 以下の結果が, <u>Scatter シートに出力される。</u>青枠が散布部の結果を示している。ちなみに,赤枠の ところに相関係数が算出されている。p 値もあるので統計的有意性の確認もできる。<u>p 値は 5%水準</u> で有意かどうかで判断する。「.05」以下が目安。

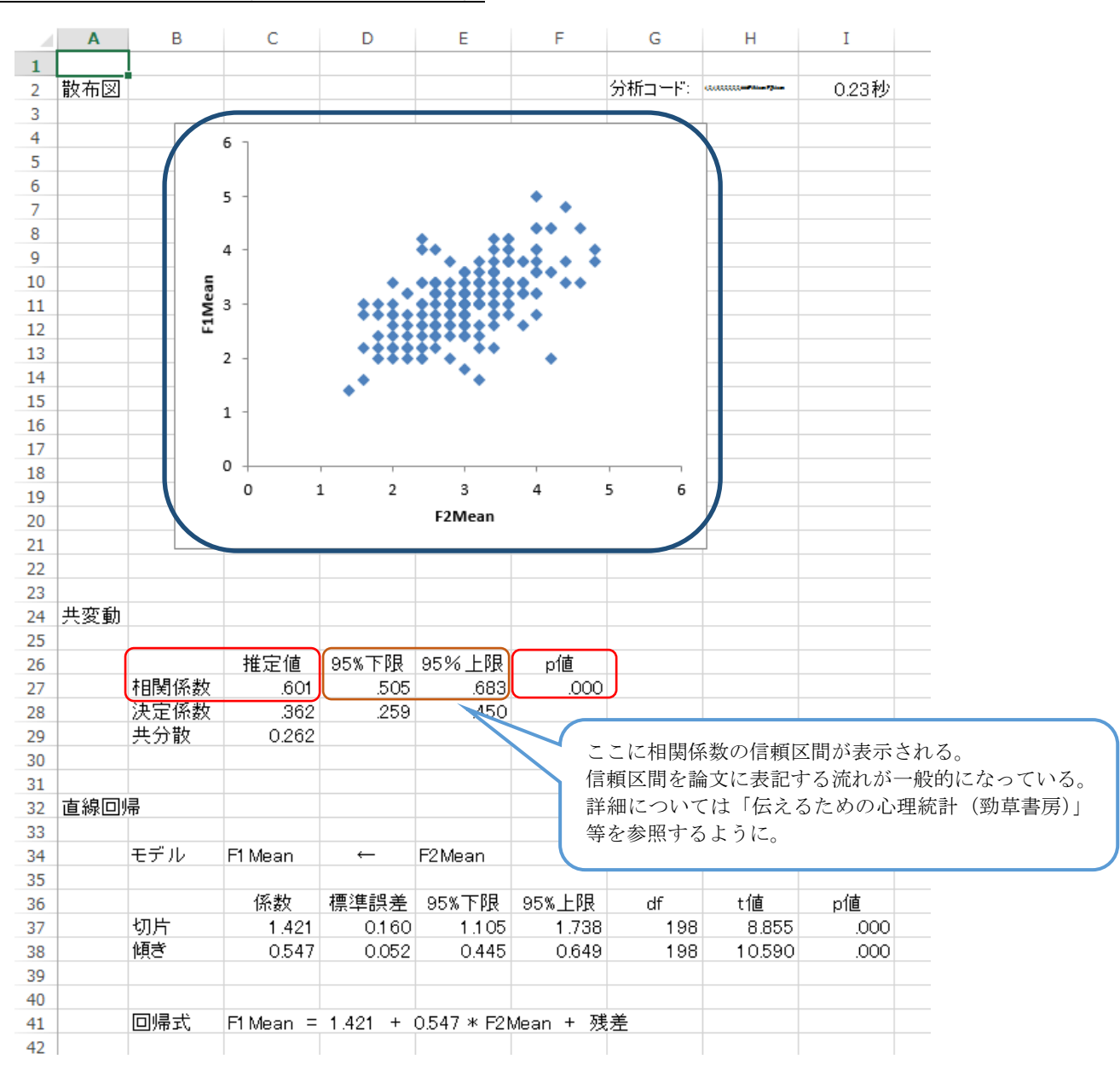

## ④ <u>Corr\_test シートに相関分析の結果が出力される。こちらは、多くの尺度得点の結果を眺める場合に</u>

**活用する。**論文に記載するための表も出力されているため、執筆時に非常に助かる(青枠部分)。

(次頁に出力結果を記載)

|      | A     | D          | C         | υ   | E                | F        | G              | H        | I     | J      | K     | L      | M                 | N     |  |
|------|-------|------------|-----------|-----|------------------|----------|----------------|----------|-------|--------|-------|--------|-------------------|-------|--|
| 1    |       |            |           |     |                  |          |                |          |       |        |       |        |                   |       |  |
| 2 木  | 瞤的折   |            |           |     |                  |          |                |          |       |        |       | 分析コード: | CALCULATION Plane | 0.73秒 |  |
| 3    |       |            |           |     |                  |          |                |          |       |        |       |        |                   |       |  |
| 4    |       |            | F1 Mean   |     | F2Mean           |          |                |          |       |        |       |        |                   |       |  |
| 5    |       | F1 Mean    | 1.000     |     |                  |          |                |          |       |        |       |        |                   |       |  |
| 6    |       | F2Mean     | .601      | **  | 1.000            |          |                |          |       |        |       |        |                   |       |  |
| 7    |       |            |           |     |                  |          |                |          |       |        |       |        |                   |       |  |
| 8    |       |            | ** p < .0 | 1.1 | * <i>p</i> < .05 | . +      | <i>v</i> < .10 |          |       |        |       |        |                   |       |  |
| 9    |       |            |           | ŕ   |                  | <u> </u> |                |          |       |        |       |        |                   |       |  |
| 10   |       |            |           |     |                  |          |                |          |       |        |       |        |                   |       |  |
| 11 枚 | 食定統計量 | ≹(t値)と有意確≅ | 杯         |     | ※上段カ             | 'nБ      | t値,p値,E        | 自由度,95%  | 信頼区間を | 表す     |       |        |                   |       |  |
| 12   |       |            |           |     |                  |          |                |          |       |        |       |        |                   |       |  |
| 13   |       |            | F1 Mean   |     | F2Mean           |          |                |          |       |        |       |        |                   |       |  |
| 14   |       | F1 Mean    |           |     |                  |          |                |          |       |        |       |        |                   |       |  |
| 15   |       | p値         |           |     |                  |          |                |          |       |        |       |        |                   |       |  |
| 16   |       | 自由度        |           |     |                  |          |                |          |       |        |       |        |                   |       |  |
| 17   |       | 95%CI      |           |     |                  |          |                |          |       |        |       |        |                   |       |  |
| 18   |       | F2Mean     | 10.590    |     |                  |          |                |          |       |        |       |        |                   |       |  |
| 19   |       | p値         | .000      |     |                  |          |                |          |       |        |       |        |                   |       |  |
| 20   |       | 自由度        | 198       |     |                  |          |                |          |       |        |       |        |                   |       |  |
| 21   |       | 95%CI      | 505~683   |     |                  |          |                |          |       |        |       |        |                   |       |  |
| 22   |       |            |           |     |                  |          | テラノテチ          |          | の存起す  | 胆ぶまニ   | ナカマ   |        |                   |       |  |
| 23   |       |            |           |     |                  |          | ر ر ار لا      | 511月11余多 | い石根区  | 间///衣亦 | 91100 | J      |                   |       |  |

⑤ 場合分けの相関分析の場合(例えば性別というカテゴリカル変数で場合分けを行い,v1からv10の 変数間の関連を見る場合),以下の赤枠がチェックポイント。場合分け変数のところに「by」と入力 し,後は相関分析と同じ手順で行う。シートが2つ出てくるので,それぞれの結果を比較する。

|     | Α         | В    |          | С    | D    | E    | F      | G    | н    | I  | J                        | к  | L    | м      | N      | 0   |
|-----|-----------|------|----------|------|------|------|--------|------|------|----|--------------------------|----|------|--------|--------|-----|
| 1   | 変数名       | D    | v1       |      | v2   | vЗ   | v4     | v5   | v6   | v7 | v8                       | v9 | v10  | F1Mean | F2Mean | 性別  |
| 2   |           |      |          |      |      |      |        |      |      |    | _                        |    |      |        |        |     |
| 3   | 分析        |      |          | 選択セル | レを使用 | 統制変数 | 牧を投入 🗕 | 変数を右 | につめる |    | <ul> <li>変数情報</li> </ul> | 韓民 | 変数の作 | F成     | - v-   | ト管理 |
| 4   |           |      | 117      |      |      |      |        |      |      |    | () 回帰分                   | 析  | 1    | 1      |        |     |
| 6   | データ       |      |          |      |      |      |        |      |      |    | 〇 因子分                    | 析  | データセ | ·>ト    | HAD    | の設定 |
| 7   | シート       |      |          |      |      |      |        |      |      |    |                          |    |      |        |        |     |
| 8   | (本田 (本))  |      | <u> </u> |      | _    | _    |        | _    | _    | _  |                          |    |      |        |        |     |
| 9   | 15日复数     | D    | v1       |      | v2   | v3   | v4     | v5   | v6   | v7 | v8                       | v9 | v10  |        |        |     |
| 10  |           |      |          |      |      |      |        |      |      |    |                          |    |      |        |        |     |
| 300 | 変数情報      | フィルタ | 1        | ē    | ラベル  | @変数  | コード    |      |      |    |                          |    |      |        |        |     |
| 301 | ID        |      |          |      |      |      |        |      |      |    |                          |    |      |        |        |     |
| 302 | VI        |      |          |      |      |      |        |      |      |    |                          | _  |      |        |        |     |
| 303 | V2<br>\3  |      |          |      |      |      |        |      |      |    |                          |    |      |        |        |     |
| 305 | v4        |      |          |      |      |      |        |      |      |    |                          |    |      |        |        |     |
| 306 | v5        |      |          |      |      |      |        |      |      |    |                          |    |      |        |        |     |
| 307 | √6        |      |          |      |      |      |        |      |      |    |                          |    |      |        |        |     |
| 308 | v7        |      |          |      |      |      |        |      |      |    |                          |    |      |        |        |     |
| 309 | V8        |      |          |      |      |      |        |      |      |    |                          |    |      |        |        |     |
| 310 | v9<br>v10 |      |          |      |      |      |        |      |      |    |                          |    |      |        |        |     |
| 312 | F1 Mean   |      |          |      |      |      |        |      |      |    |                          |    |      |        |        |     |
| 313 | F2Mean 🧹  |      | 4        |      |      |      |        |      |      |    |                          |    |      |        |        |     |
| 314 | 性別        | Ьу   |          |      |      |      |        |      |      |    |                          |    |      |        |        |     |

- ⑥ 偏相関分析を行う場合(例えば, F1の平均得点とF2の平均得点に対して,統制変数をv1とする偏 相関分析を行う場合),「\$」の後ろに v1 を入力する。モデリングシートの以下の部分がチェックポ イント。「by」を入れたままにすると(青枠),場合分けを行った上での偏相関分析となる。
  - → ただし、このような分析を行うのは理論的におかしいので、実際のデータ分析では行わないよ

うにすること。

|     | А                 | В        | С          | 1     | D    | E              |                                                           | F         | G            |                | н      | I                |           | J    | к  | L                                       |      | м    | N              |        | 0  |
|-----|-------------------|----------|------------|-------|------|----------------|-----------------------------------------------------------|-----------|--------------|----------------|--------|------------------|-----------|------|----|-----------------------------------------|------|------|----------------|--------|----|
| 1   | 変数名               | D        | v1         | v2    |      | vЗ             | v                                                         | 4         | v5           | ve             | 6      | ∨7               | v8        |      | v9 | v10                                     | F1   | Mean | F2Mean         | 性別     |    |
| 2   |                   |          |            |       | _    |                |                                                           | -         |              |                |        |                  |           |      |    |                                         |      |      |                |        |    |
| 3   | 分析                |          | 選択セ        | ルを使   | 用    | 統制             | 変数 ないない しんちょう しんちょう しんしん しんしん しんしん しんしん しんしん しんしん しんしん しん | を投入       | 変数           | を左に            | つめる    |                  | • 3       | 変数情報 |    | 変数の                                     | 作成   |      |                | ノート管理  | 1  |
| 4   |                   |          |            |       |      |                |                                                           |           |              |                |        |                  | 0         | 回帰分析 |    | 1                                       |      | _    |                |        |    |
| 6   | データ               |          |            |       |      |                |                                                           |           |              |                |        |                  | 0         | 因子分析 |    | データt                                    | Z·yŀ |      | H              | IADの設定 | 2  |
| 7   | シート               |          |            |       |      |                |                                                           |           |              |                |        |                  |           |      |    |                                         | _    |      |                |        |    |
| 8   |                   | - r      |            |       |      |                |                                                           |           |              |                |        |                  |           |      |    |                                         |      |      |                |        |    |
| 9   | 使用変数              | D        | F1Mean     | F2Me  | an   | \$             | v                                                         | 1         |              |                |        |                  |           |      |    |                                         | _    |      |                |        |    |
| 10  |                   |          |            |       |      |                | _                                                         |           | _            |                |        |                  |           |      |    |                                         | _    |      |                |        |    |
| 300 | 変数情報              | フィルタ     | 値          | 5^    | ベル   | @変数            | τ                                                         | コード       |              |                |        |                  |           |      |    |                                         |      |      |                |        |    |
| 301 | ID                |          |            |       |      |                |                                                           |           |              |                |        |                  |           |      |    |                                         |      |      |                |        |    |
| 302 | VI                |          |            |       |      |                |                                                           |           |              |                |        |                  |           |      |    |                                         | _    |      |                |        |    |
| 303 | V2<br>V3          |          |            |       |      |                |                                                           |           |              |                |        |                  |           |      |    |                                         |      |      | _              |        |    |
| 305 | v4                |          |            |       |      |                |                                                           |           |              |                |        |                  |           |      |    |                                         |      |      |                |        |    |
| 306 | √5                |          |            |       |      |                |                                                           |           |              |                |        |                  |           |      |    |                                         |      |      |                |        |    |
| 307 | √6                |          |            |       |      | _              |                                                           |           |              |                |        |                  |           |      |    |                                         |      |      |                |        |    |
| 308 | v/                |          |            |       |      |                |                                                           |           |              |                |        |                  |           |      |    |                                         | _    |      |                |        |    |
| 310 | v0<br>v9          |          |            |       |      |                |                                                           |           |              |                |        |                  |           |      |    | _                                       |      |      |                |        |    |
| 311 | v10               |          |            |       |      |                |                                                           |           |              |                |        |                  |           |      |    |                                         |      |      |                |        |    |
| 312 | F1 Mean           |          |            |       |      |                |                                                           |           |              |                |        |                  |           |      |    |                                         |      |      |                |        |    |
| 313 | F2Mean            |          | <b>)</b>   |       |      |                |                                                           |           |              |                |        |                  |           |      |    |                                         |      |      |                |        |    |
| 314 |                   | ру       | J          |       |      |                |                                                           |           |              |                |        |                  |           |      |    |                                         | _    |      |                |        |    |
|     | A                 | В        | (          | с     | D    | E              | F                                                         | G         |              | н              |        | I                | J         |      | К  | L                                       |      | ١    | 1              | N      |    |
| 1   | 偏相関分析             | ŕ        | **         | 充制网   | 変数   | '= v1          |                                                           |           | $\mathbf{n}$ |                |        |                  |           |      |    | 分析コー                                    |      |      | - 7 june ( - 1 | 0.37   | 利  |
| 3   | Phill Close Phill | I        |            |       | ~ */ |                |                                                           |           |              |                |        |                  |           |      |    | ,,,,,,,,,,,,,,,,,,,,,,,,,,,,,,,,,,,,,,, |      |      |                | 0.01   | 12 |
| 4   |                   |          | F1 N       | /lean |      | F2Mean         |                                                           |           |              |                |        |                  |           |      |    |                                         |      |      |                |        |    |
| 5   |                   | F1 Mean  | 1          | 000   |      |                |                                                           |           |              |                |        |                  |           |      |    |                                         |      |      |                |        |    |
| -   |                   | E2Moon   |            | 265   | **   | 1.000          |                                                           |           |              |                |        |                  |           |      |    |                                         |      |      |                |        |    |
|     |                   | 1210lean |            | .000  |      | 1.000          |                                                           |           | _            |                |        |                  | -         |      |    |                                         |      |      |                |        |    |
| -   |                   |          | **         | 1.0   | . *  | - 2 of         | +                                                         | 4.40      |              |                |        |                  |           |      |    |                                         |      |      |                |        |    |
| 8   |                   |          | þ          | 0. 7  | Л,   | <i>p</i> < .05 | , ρ                                                       | 01.73     |              |                |        |                  |           |      |    |                                         |      |      |                |        |    |
| 9   | <u> </u>          |          |            |       |      |                |                                                           |           |              |                |        |                  |           |      |    |                                         |      |      |                |        |    |
| 11  | 格完統計量             | h(+値)と左  | 音確率        |       |      | ≫ ⊢ €₽≁        | ከቡተ                                                       | ·值。·荷     | 白山           | 直 0            | 도양(기름려 | 酒 <u>[又</u> ]][太 | -<br>- 売さ |      |    |                                         |      |      |                |        |    |
| 12  | TRACING 보         | (10)(二)日 | 105 DE -+- |       |      |                | ).<br>                                                    | . 16, PIB | , – –        | 19 <b>2</b> ,0 |        | ADJELG           | 1.2.9     |      |    |                                         |      |      |                |        |    |
| 12  |                   |          | E1 N       | loon  |      | F2Mean         |                                                           |           |              |                |        |                  |           |      |    |                                         |      |      |                |        |    |
| 14  |                   | F1 Mean  | TIN        |       |      | 1 ZIVIE di I   |                                                           |           |              |                |        |                  |           |      |    |                                         |      |      |                |        |    |
| 15  |                   | niniean  |            |       |      |                |                                                           |           |              |                |        |                  |           |      |    |                                         |      |      |                |        |    |
| 16  |                   | 白山臣      |            |       |      |                |                                                           |           |              |                |        |                  |           |      |    |                                         |      |      |                |        |    |
| 17  |                   | 95%CI    |            |       |      |                |                                                           |           |              |                |        |                  |           |      |    |                                         |      |      |                |        |    |
| 18  |                   | F2Mean   | 5          | 509   |      |                |                                                           |           |              |                |        |                  |           |      |    |                                         |      |      |                |        |    |
| 19  |                   | n値       |            | 000   |      |                |                                                           |           |              |                |        |                  |           |      |    |                                         |      |      |                |        |    |
| 20  |                   | 自由度      |            | 197   |      |                | 1                                                         |           |              |                |        |                  |           |      |    |                                         |      |      |                |        |    |
| 21  |                   | 95%CI    | .238       | ~.480 |      |                |                                                           |           |              |                |        |                  |           |      |    |                                         |      |      |                |        |    |
| 22  |                   |          |            |       |      |                |                                                           |           |              |                |        |                  |           |      |    |                                         |      |      |                |        |    |
|     |                   |          |            |       |      |                |                                                           |           |              |                |        |                  |           |      |    |                                         |      |      |                |        |    |

## (次頁にシートと出力結果を記載)

⑦ 相関係数の差の検定も HAD では簡単に実施できる。HAD12 ユーザーズガイドの 27 頁 を参照するように。